## Hemovigilancia 3.0 alta de Institución y usuario

Para dar de alta una institución y el o los responsables del servicio SMT y el BS.

El profesional tiene que ingresar a la pagina WEB hemotrans.com.ar y en la opción Hemovigilancia del menú principal marca con el mouse para realizar el ingreso.

| ÷        | C 🗟 🗄 https://hemotrans.com.ar        | e 🗤 🖓 OD 🌾 🖲 Ø Te 📽 OD Te 😁 🐧                                                                                                    |
|----------|---------------------------------------|----------------------------------------------------------------------------------------------------|
| =        | Hemotrans                             | Beneficios<br><sup>(4)</sup> Salud-Red                                                                                                    |
|          | Hemotrans Web                         |                                                                                                    |
| **       | Quienes Somos                         | ¡Bienvenido d Hemotrans                                                                                                    |
| 盦        | Historia de la Medicina Transfusional | Estimado visitante,                                                                                                    |
|          | Galeria de Fotos                      | Nos alegra darte la bienvenida a nuestro sitio en línea, donde la ciencia se encuentra con el cuidado.                                                                 |
| 0        | Preguntas frecuentes                  | En Hemotrans, estamos dedicados a proporcionarte información valiosa sobre medicina transfusional de manera clara y accesible.<br>Descubre un Mundo de Conocimientos:  |
| C        | Horarios y Contactos para donacion    | Nuestro sitio web está lleno de recursos educativos, últimas investigaciones y noticias sobre medicina transfusional.                                                  |
| Ō        | Turnos para Donacion de Sangre        | ¿Interesado en saber más sobre donación de sangre segura, terapias de transfusión innovadoras o los avances más recientes en la industria?                             |
| -        | Colecta de Donacion de Sangre         | ¡Estás en el lugar correcto!                                                                                                    |
|          | Certificados                          | Explora Nuestro Menú Principal:                                                                                                    |
| -        | Ingreso Profesional Medico            | Te invitamos a explorar nuestro menú principal dando click en las tres lineas horizontales ubicadas en la parte superior derecha de esta pantalla \Xi .                |
|          | Ingreso i rolesional medico           | Aquí encontrarás secciones dedicadas a diversos temas, desde la donación de sangre y tipos de transfusiones hasta consejos de cuidado post-transfusión.                |
| ۲        | Inmunohematologia de Externos         | No dudes en hacer clic y descubrir un mundo de conocimientos al alcance de tu mano.                                                                                    |
| Ð        | Hemovigilancia                        | Conéctate y Participa:                                                                                                    |
| 9        | AAHITC                                | Además de ser una fuente confiable de información, queremos que esta página sea un espacio interactivo. No dudes en dejarnos tus comentarios, preguntas o sugerencias. |
|          |                                       | Nos encantor, de acte y crear una comunidad en línea donde las personas interesadas en la medicina transfusional puedan conectarse.                                    |
|          |                                       | Gracias por visitarnos.                                                                                                    |
|          |                                       | Estamos aquí para guiarte en tu viaje hacia el emono dicina transfusional.                                                                                             |
|          |                                       | ¡Vamos a explorar juntos!                                                                                                    |
|          |                                       | Con gratitud,<br>El Equipo de Hemotrans                                                                                                    |
|          |                                       | de la institución                                                                                                    |
| nttps:// | nemotrans.com.ar                      |                                                                                                    |

Al ingresar a la opción de Hemovigilancia la pagina me muestra dos opciones

- a) Gestión de la institución
- b) Registrar Institución

| ←  | ් https://hemotran | is.com.ar/hvigi                                                                                                    |                                         | Q A              | " 13 G             | ] <u>{</u> '≡ (g | ∎ © ¥   | ~⊌ ⊞ | ίχ) | u c |
|----|--------------------|----------------------------------------------------------------------------------------------------|-----------------------------------------|------------------|--------------------|------------------|---------|------|-----|-----|
| =  | HIMOTRANS          | Beneficios<br><sup>de</sup> Salud en Red                                                                                       |                                         |                  |                    |                  |         |      |     | 0   |
| ** |                    |                                                                                                    | Hemovigilancia                          |                  |                    |                  |         |      |     |     |
|    |                    | Ingreso Institucional<br>Gestion de la instituciones<br>Antes de registrar eventos, la Institucion<br>Registrar la Institucion | n tiene que estar registrada en la AAHI |                  |                    |                  |         |      |     |     |
|    | Volver             |                                                                                                    |                                         | ngreso pa<br>ins | ra dai<br>ititució | r de a<br>ón     | ilta la |      |     |     |

Al ingresar la pagina muestra la solicitud de nuevo registro para AAHITC el cual el interesado tiene que llenar por única vez.

| Solicitud de Nuevo Regi               | stro en la AAHI                               |                                                    |                                        |                              |
|---------------------------------------|-----------------------------------------------|----------------------------------------------------|----------------------------------------|------------------------------|
| · · · · · · · · · · · · · · · · · · · | Name and the least two life                   |                                                    | Disastas Médias da la institución      |                              |
| echa de presentación                  |                                               |                                                    |                                        |                              |
| dd/mm/aaaa                            | Ingresar el nombre complet                    | o de la insitucion, sin obviar ninguno de sus nomb | Apellido y Nombre                      |                              |
| ipo de Institución                    |                                               |                                                    |                                        |                              |
| ipo de Institución                    | Dirección                                     |                                                    |                                        |                              |
|                                       |                                               |                                                    |                                        |                              |
|                                       |                                               |                                                    |                                        |                              |
| rovincia                              | Localidad                                     | Teléfor                                            | по Согге                               | eo electrónico Institucional |
|                                       |                                               |                                                    |                                        |                              |
| esponsable del Servicio de Me         | dicina Transfusional                          | Titulo Especialidad                                | Correo electrónico                     | Celular                      |
| Apellido y Nombre                     |                                               |                                                    |                                        |                              |
| El responsable del Servici            | o de Medicina Transfucional es el mismo respa | nsable que el del Banco de Sanare                  | Posee un proveedor externo para el STH | Institucion Proveedora       |
| esponsable del Banco de Sanç          | gre                                           | Titulo Especialidad                                | Correo electrónico                     | Celular                      |
| Apellido y Nombre                     |                                               |                                                    |                                        |                              |
|                                       |                                               |                                                    |                                        |                              |
| ategorización                         |                                               |                                                    |                                        |                              |
|                                       |                                               |                                                    |                                        |                              |

| https://hemotrans.com.ar/reg                | gistrar-inst                                  |                            |                                                | Q A <sup>N</sup> ☆                     | 069.              | 1 🗞 🖻                  | Ø G | Ċ |  |
|---------------------------------------------|-----------------------------------------------|----------------------------|------------------------------------------------|----------------------------------------|-------------------|------------------------|-----|---|--|
| Ber<br>de S                                 | neficios<br>alud <sub>en</sub> Red            |                            |                                                |                                        |                   |                        |     |   |  |
| Solicitud de Nuevo Registro en la A         | AAHI                                          |                            |                                                |                                        |                   |                        |     |   |  |
| Fecha de presentación                       | Nombre de la Institución                      |                            | Director Médico d                              | e la institución                       |                   |                        |     |   |  |
| 30/08/2024                                  | Hospital HemoTrans                            |                            | Garcia Marcelo                                 |                                        |                   |                        |     |   |  |
| Tipo de Institución                         |                                               |                            |                                                |                                        |                   |                        |     |   |  |
| Tipo de Institución                         | Dirección                                     |                            |                                                |                                        |                   |                        |     |   |  |
| Banco de Sangre Intrahospitalario           | Sucre 357                                     |                            |                                                |                                        |                   |                        |     |   |  |
| Provincia                                   | Localidad                                     | Te                         | éfono                                          | Correo electrón                        | ico Institucional |                        |     |   |  |
| Ciudad Autónoma de Buenos Aires             | Palermo                                       |                            | 15893578                                       | HHemo@gma                              | il.com            |                        |     |   |  |
| Responsable del Servicio de Medicina Transf | fusional                                      | Titulo Especialidad        | Correo electrónico                             |                                        |                   | Celular                |     |   |  |
| Gomez Marcelo                               |                                               | HEMOTERAPISTA              | gaby62r@gmail.co                               | om                                     |                   | 1142583698             |     |   |  |
| El responsable del Servicio de Medicin      | a Transfucional es el mismo responsable que e | el del Banco de Sangre     | Posee un prove                                 | Posee un proveedor externo para el STH |                   | Institucion Proveedora |     |   |  |
| Responsable del Banco de Sangre             |                                               | Titulo Especialidad        | Correo electrónico                             |                                        |                   | Celular                |     |   |  |
| Perez Santiago                              |                                               | HEMOTERAPISTA              | graffo@fibertel.co                             | m.ar                                   |                   | 1132582587             |     |   |  |
|                                             |                                               |                            |                                                |                                        |                   |                        |     |   |  |
| Categorización                              |                                               |                            |                                                |                                        |                   |                        |     |   |  |
| Categoria                                   |                                               | Correo electrónico del Ser | vicio                                          |                                        |                   |                        |     |   |  |
| Banco de sangre intrahospitalario:(BSI)     |                                               | BSIHemo@gmail.com          |                                                |                                        |                   |                        |     |   |  |
|                                             |                                               | Enviar So <u>licitud</u>   | oara recibir por mail el tok <u>en provi</u> s | sto por la AAHI                        |                   |                        |     |   |  |

Luego marca enviar solicitud a la AAHITC le va a llegar un correo indicado con este texto.

La solicitud fue recepcionada exitosamente.

Dentro de las próximas 72hs, previa validación de datos, la institución será dada de alta y se generará un usuario para que pueda ingresar a la aplicación del Programa deHemovigilancia de la AAHITC. Este mail no implica alta de la institución

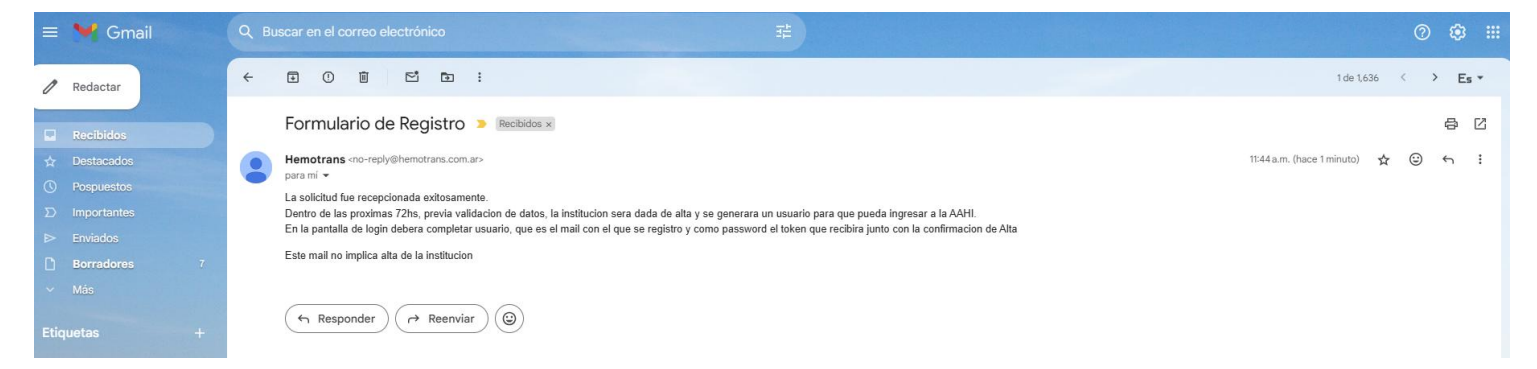

Luego de una validación interna de los responsables del programa de la AAHITC se enviara un mail al solicitante para permitirle generar su Usuario y Contraseña definitiva.

El correo tendrá un Token único y de un solo uso que el solicitante deberá transcribir en la página de generación de usuario y contraseña para validar su identidad por única vez.

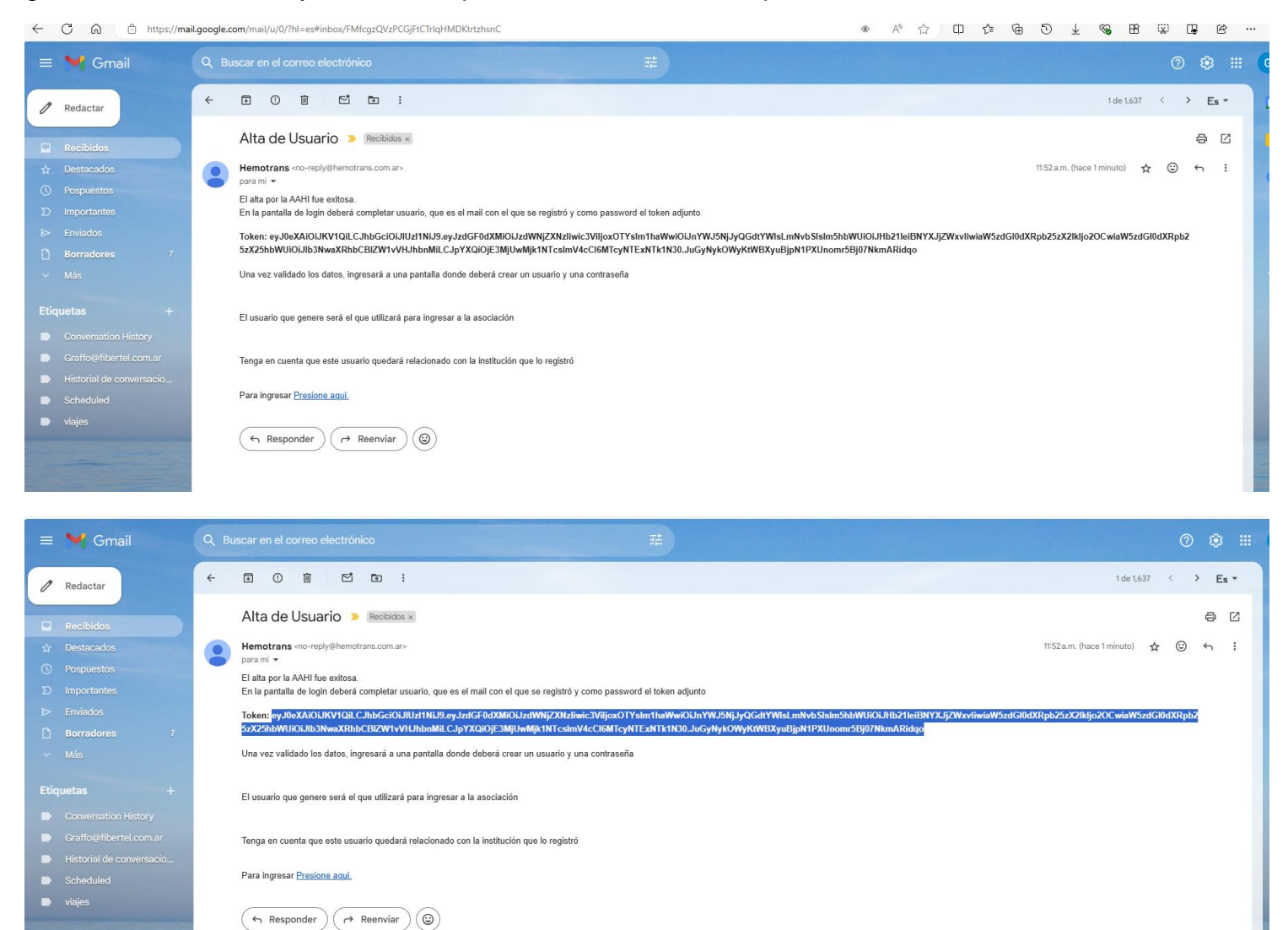

En el correo que le llego tiene que copiar el token y a continuación ir a la opción Presione Aquí del mail. Esto abrirá inmediatamente la página de generación de usuario.

|                                                                                              | de Saluden Red                                                                                      |                                                           |                                                                   |
|----------------------------------------------------------------------------------------------|----------------------------------------------------------------------------------------------------|-----------------------------------------------------------|-------------------------------------------------------------------|
| errere al Tokan Pacibida por a.m                                                             | al                                                                                                  |                                                           |                                                                   |
| eyJ0eXAiOiJKV1QiLCJhbGciOi.                                                                  | JIUz11NiJ9.eyJzdGF0dXMiOiJzdWNjZXNzliwi                                                             | :3ViljoxOTYsIm1haWwiOiJnYWJ5NjJyQGdtYWIsLmNvbSIsIm5hbWUiC | iJHb21leiBNYX.JjZWxvliwiaW5zdGl0dXRpb25zX2lkljo2OCwiaW5zdGl0dXRpl |
| rear Usuario                                                                                 | Asignar Contraseña                                                                                  | Repetir Contraseño                                        |                                                                   |
| Datos para Blanque<br>n caso que olvide su contraseña,<br>espuesta; Dicha respuesta se utili | eo de contraseña<br>podra solicitar un blanque de la misma, para<br>zara para validar su identidad. | illo deberá seleccionar una pregunta y completar la       | Pegar el token para su<br>validación                              |
| regutna Secreta                                                                              |                                                                                                    | Respuesta                                                 |                                                                   |

El token que copio lo pega en la opción de ingreso para luego validarlo. La validación le muestra un mensaje de bienvenida.

El profesional crea su usuario y contraseña y completa la pregunta secreta para que se pudiera en alguna eventualidad recuperar sus credenciales.

| Ben<br>de Sa                                                                                                    | eficios<br>llud en Red                                                                                    |                                                                                                    |
|----------------------------------------------------------------------------------------------------|----------------------------------------------------------------------------------------------------|----------------------------------------------------------------------------------------------------|
| Generación de usuario                                                                                                    | s                                                                                                    |                                                                                                    |
| Ingrese el Token Recibido por e-mail                                                                                                    |                                                                                                    |                                                                                                    |
| eyJ0eXAiOiJKV1QiLCJhbGciOiJIUzI1NiJ9                                                                                                    | eyJzdGF0dXMiOiJzdWNjZXNzliwic3Viljox                                                                      | DTYsIm1haWwiOiJnYWJ5NjJyQGdtYWIsLmNvbSIsIm5hbWUiOiJHb21leiBNYXJjZWxvIiwiaW5zdGl0dXRpb25zX2lkIjo2OCwiaW5zdGl0dXRpl Validar Token |
| Bienvenido Gomez Marcelo, estas po                                                                                                    | r generar un usuario para la instituci                                                                    | ón Hospital HemoTrans y poder usar el sistema de Hemovigilancia                                                                 |
| Crear Usuario                                                                                                    | Asignar Contraseña                                                                                        | Repetir Contraseña                                                                                                    |
| GM                                                                                                    |                                                                                                    |                                                                                                    |
|                                                                                                    |                                                                                                    |                                                                                                    |
| Datos para Blanqueo de                                                                                                    | contraseña                                                                                                |                                                                                                    |
| Datos para Blanqueo de -<br>En caso que olvide su contraseña, podra soli<br>respuesta; Dicha respuesta se utilizara para<br>Pregutna Secreta                                                                                                    | Contraseña<br>citar un blanque de la misma, para ella debi<br>validar su identidad.                       | rá seleccionar una pregunta y completar la<br>Respuesta                                                                         |
| Datos para Blanqueo de<br>En casa que olvide su contraseña, podra soll<br>respuesta; Dicha respuesta se utilizara para<br>Pregutna Secreta                                                                                                    | <b>Contraseña</b><br>citar un blanque de la misma, para ello debi<br>validar su identidad.                | rrà seleccionar una pregunta y completar la<br>Respuesta                                                                        |
| Datos para Blanqueo de<br>En caso que olvide su contraseña, podra soli<br>respuesta; Dicha respuesta se utilizara para<br>Pregutna Secreta<br>C.Cuál es el nombre de tu primera mascoti                                                                                                    | contraseña<br>citar un blanque de la misma, para ello debr<br>validar su identidad.<br>a?                 | erà seleccionar una pregunta y completar la<br>Respuesta                                                                        |
| Datos para Blanqueo de e<br>En caso que olvide su contraseña, podra soli<br>respuesta; Dicha respuesta se utilizara para<br>Pregutano Secreta<br>cCuál es el nombre de tu primera mascota<br>¿En qué ciudad nació tu madre?                                                                                                    | contraseña<br>citar un blanque de la misma, para ello debu<br>validar su identidad.<br>a?                 | rá seleccionar una pregunta y completar la Respuesta mo loguín.                                                                 |
| Datos para Blanqueo de -<br>En caso que olvide su contraseña, podra soli<br>respuesta; Dicha respuesta se utilizara para<br>Pregutna Secreta<br>                                                                                                    | contraseña<br>citar un blanque de la misma, para ello debu<br>validar su identidad.<br>a?                 | erá seleccionar una pregunta y completar la Respuesta mo loguín.                                                                |
| Datos para Blanqueo de -<br>En casa que olvide su contraseña, padra soli<br>respuesta; Dicha respuesta se utilizara para<br>Pregutna Secreta<br>¿Cuál es el nombre de tu primera mascote<br>¿En qué ciudad nació tu madre?<br>¿Cuál es tu comida favorita?<br>¿Cuál es tu película favorita?                                                                                                    | <b>contraseña</b><br>citar un blanque de la misma, para ello debr<br>validar su identidad.<br>a?          | rà seleccionar una pregunta y completar la<br>Respuesta<br>mo loguin.<br><b>Confirmar generacion de usuario</b>                 |
| Datos para Blanqueo de<br>En caso que olvide su contraseña, podra soli<br>respuesta; Dicha respuesta se utilizara para<br>Pregutna Secreta<br>¿Cuál es el nombre de tu primera mascote<br>¿En qué ciudad nació tu madre?<br>¿Cuál es tu polícula favorita?<br>¿Cuál es tu película favorita?<br>¿Cuál es tu película favorita?                                                                                                    | contraseña<br>citar un blanque de la misma, para ello deb<br>validar su identidad.<br>a?                  | ré seleccionar una pregunta y completar la Respuesta Imo loguin. Confirmar generacion de usuario                                |
| Datos para Blanqueo de<br>En caso que olvide su contraseño, podra soli<br>respuesta; Dicha respuesta se utilizara para<br>Pregutna Secreta<br>(cuál es el nombre de tu primera mascoli<br>¿En qué ciudad nació tu madre?<br>¿Cuál es tu comida favorita?<br>¿Cuál es tu equipo deportivo favorita?<br>¿Cuál es el nombre de tu mejor amigo de<br>¿Cuál es el nombre de tu mejor amigo de<br>¿Cuál es el nombre de tu mejor amigo de                                                                               | contraseña<br>citar un blanque de la misma, para ello deb<br>validar su identidad.<br>a?<br>la infancia?  | erà seleccionar una pregunta y completar la Respuesta mo loguin. Confirmar generacion de usuario                                |
| Datos para Blanqueo de<br>En caso que olvide su contraseña, podra soli<br>respuesta; Dicha respuesta se utilizara para<br>Pregutna Secreta<br>¿Cuál es el nombre de tu primera mascote<br>¿En qué ciudad nació tu madre?<br>¿Cuál es tu comida favorita?<br>¿Cuál es tu película favorita?<br>¿Cuál es tu película favorita?<br>¿Cuál es tu nombre de tu mejor amigo de<br>¿Cuál es el nombre de tu abuelo paterno?                                                                                               | contraseña<br>citar un blanque de la misma, para ella debi<br>validar su identidad.<br>a?<br>la infancia? | erá seleccionar una pregunta y completar la Respuesta mo loguín. Confirmar generacion de usuario                                |
| Datos para Blanqueo de<br>En caso que olvide su contraseño, podra soli<br>respuesta; Dicha respuesta se utilizara para<br>Pregutna Secreta<br>¿Cuál es el nombre de tu primera mascota<br>¿En qué ciudad nació tu madre?<br>¿Cuál es tu comida favorita?<br>¿Cuál es tu película favorita?<br>¿Cuál es tu película favorita?<br>¿Cuál es tu cobrid favorita?<br>¿Cuál es tu cobr favorita?<br>¿Cuál es el nombre de tu mejor amigo de<br>¿Cuál es el nombre de tu abuelo paterno?<br>¿Cuál es tu cación favorita? | contraseña<br>citar un blanque de la misma, para ello debu<br>validar su identidad.<br>a?<br>la infancia? | rrà seleccionar una pregunta y completar la Respuesta Imo loguin. Confirmar generacion de usuario                               |

Por ultimo confirma la generación de usuario la pagina le manda un mensaje que la solicitud fue exitosa.

| Beneficios<br>de Salud en Red                                                                                                    |                                                                                                    |  |  |  |  |  |  |
|----------------------------------------------------------------------------------------------------|----------------------------------------------------------------------------------------------------|--|--|--|--|--|--|
| Generación de usuarios                                                                                                    |                                                                                                    |  |  |  |  |  |  |
| Ingrese el Token Recibido por e-mail                                                                                                    |                                                                                                    |  |  |  |  |  |  |
| ey J0eXAiOiJKV1QiLCJhbGciOiJIUz11NiJ9.ey JzdGF0dXMiOiJzdWNjZXNzliwic3ViljoxOTMiOiJzdWNjZXNzliwic3ViljoxOTMiOiJzdWNjZXNzliwic3ViljoXNZliwic3ViljoXNZNZliwic | Yslm1haWwiOiJnYWJ5NjJyQGdtYWlsLmNvbSlslm5hbWUIOiJHb21leiBNYXJjZWxvliwiaW5zdGl0dXRpb25zX2lkljo2OCwiaW5zdGl0dXRpl |  |  |  |  |  |  |
| Bienvenido Gomez Marcelo, estas por generar un usuario para la institución                                                                                                    | Hospital HemoTrans y poder usar el sistema de Hemovigilancia                                                    |  |  |  |  |  |  |
| Crear Usuario Asignar Contraseña                                                                                                    | Repetir Contraseña                                                                                              |  |  |  |  |  |  |
| GM                                                                                                    |                                                                                                    |  |  |  |  |  |  |
| Datos para Blanqueo de contraseña<br>En caso que olvide su contraseño, podra solicitar un blanque de la mismo, para ello deberá seleccionar una pregunta y completar la<br>respuesta; Dicha respuesta se utilizara para validar su identidad.                                                                                                    |                                                                                                    |  |  |  |  |  |  |
| Pregutna Secreta                                                                                                    | Respuesta                                                                                                    |  |  |  |  |  |  |
| ¿Cuál es el nombre de tu primera mascota?                                                                                                    |                                                                                                    |  |  |  |  |  |  |
| El usuario y la contraseña que esta generando, son los que deberá utilizar a partir del próximo loguín.                                                                                                    |                                                                                                    |  |  |  |  |  |  |
|                                                                                                    | Confirmar generacion de usuario                                                                                 |  |  |  |  |  |  |

Realizada toda esta gestión el profesional esta en condicionen de ingresar al programa de HEMOVIGILANCIA.

Esto lo puede hacer de dos maneras

- 1) ingresar a la página hemotrans.com.ar y en la opción Hemovigilancia.
- 2) Ingresar directamente al portal por: http://hemovigilancia.ar/login-Institucion

| - Hannahanan                                 |                                                                                                    |  |  |  |  |  |  |
|----------------------------------------------|----------------------------------------------------------------------------------------------------|--|--|--|--|--|--|
| ≡ Hemorrans                                  | Beneficios                                                                                                    |  |  |  |  |  |  |
| Hemotrans Web                                | de Saluden Red                                                                                                    |  |  |  |  |  |  |
| Hemorrans web                                | :Bienvenido a Hemotrans                                                                                                    |  |  |  |  |  |  |
| Quienes Somos                                |                                                                                                    |  |  |  |  |  |  |
| Historia de la Medicina Transfusional        | stimado visitante,                                                                                                    |  |  |  |  |  |  |
| Galeria de Fotos                             | os alegra darte la bienvenida a nuestro sitio en línea, donde la ciencia se encuentra con el cuidado.                                                                                                    |  |  |  |  |  |  |
| ? Preguntas frecuentes                       | En Hemotrans, estamos dedicados a proporcionarte información valiosa sobre medicina transfusional de manera clara y accesible.                                                                                                    |  |  |  |  |  |  |
| Horarios y Contactos para donacion           | Descubre un Mundo de Conocimientos:                                                                                                    |  |  |  |  |  |  |
| Turnos para Donacion de Sangre               | Nuestro smo web esta ileno de recursos educativos, unimas investigaciones y noncias sobre medicina transitusional.                                                                                                    |  |  |  |  |  |  |
| Colecta de Donacion de Sangre                | [Estás en el lugar correcto]                                                                                                    |  |  |  |  |  |  |
| Certificados                                 | Explora Nuestro Menú Principal:                                                                                                    |  |  |  |  |  |  |
| Instant Profesional Median                   | Te invitamos a explorar nuestro menú principal dando click en las tres lineas horizontales ubicadas en la parte superior derecha de esta pantalla 🗏 .                                                                                                    |  |  |  |  |  |  |
| ingreso Protesional Medico                   | Aquí encontrarás secciones dedicadas a diversos temas, desde la donación de sangre y tipos de transfusiones hasta consejos de cuidado post-transfusión.                                                                                                    |  |  |  |  |  |  |
| Inmunohematologia de Externos                | No dudes en hacer clic y descubrir un mundo de conocimientos al alcance de tu mano.                                                                                                    |  |  |  |  |  |  |
| + Hemovigilancia                             | Conéctate y Participa:                                                                                                    |  |  |  |  |  |  |
| • ААНІТС                                     | Ademāt on - Luchte confiable de información, queremos que esta página sea un espacio interactivo. No dudes en dejarnos tus comentarios, preguntas o sugerencias.                                                                                                    |  |  |  |  |  |  |
|                                              | Nos encontroite escutigation                                                                                                    |  |  |  |  |  |  |
|                                              | Franse of the second second se |  |  |  |  |  |  |
|                                              |                                                                                                    |  |  |  |  |  |  |
|                                              |                                                                                                    |  |  |  |  |  |  |
|                                              | Con gratitud,                                                                                                    |  |  |  |  |  |  |
|                                              | El Equipo de Hemotrans                                                                                                    |  |  |  |  |  |  |
|                                              |                                                                                                    |  |  |  |  |  |  |
|                                              |                                                                                                    |  |  |  |  |  |  |
| <ul> <li>Nueva pestaña</li> <li>×</li> </ul> | Hemotrans X + - D X                                                                                                    |  |  |  |  |  |  |
| ← → C 😅 hemotrans.com.ar/hvigi               | < ☆ 한   ± @ :                                                                                                    |  |  |  |  |  |  |
| - Hemetrene                                  |                                                                                                    |  |  |  |  |  |  |
|                                              | Beneficios                                                                                                    |  |  |  |  |  |  |
| · · · · · · · · ·                            | <sup>ee</sup> Salud <sub>en</sub> Red                                                                                                    |  |  |  |  |  |  |
| Hemotrans Web                                | Hemoviailancia                                                                                                    |  |  |  |  |  |  |
| 22 Quienes Somos                             |                                                                                                    |  |  |  |  |  |  |
| Historia de la Medicina Transfusion          | al Ingreso Institucional                                                                                                    |  |  |  |  |  |  |
| Galeria de Fotos                             | Gestion de la instituciones                                                                                                    |  |  |  |  |  |  |
|                                              |                                                                                                    |  |  |  |  |  |  |
| Pregonids frecoentes                         |                                                                                                    |  |  |  |  |  |  |
| Horarios y Contactos para donacio            | Antes de registror eventos, la Institucion tiene Ingresar a Ann de Hemovigilancia                                                                                                    |  |  |  |  |  |  |
| Turnos para Donacion de Sangre               | Registrar la Institucion                                                                                                    |  |  |  |  |  |  |
| Le Colecta de Donacion de Sangre             |                                                                                                    |  |  |  |  |  |  |
| E Certificados                               |                                                                                                    |  |  |  |  |  |  |
|                                              | Volver                                                                                                    |  |  |  |  |  |  |
| + Ingreso Profesional Medico                 |                                                                                                    |  |  |  |  |  |  |
| Inmunohematologia de Externos                |                                                                                                    |  |  |  |  |  |  |
| + Hemovigilancia                             |                                                                                                    |  |  |  |  |  |  |
| + AAHITC                                     |                                                                                                    |  |  |  |  |  |  |
|                                              |                                                                                                    |  |  |  |  |  |  |
|                                              |                                                                                                    |  |  |  |  |  |  |
|                                              |                                                                                                    |  |  |  |  |  |  |
|                                              |                                                                                                    |  |  |  |  |  |  |
|                                              |                                                                                                    |  |  |  |  |  |  |
|                                              |                                                                                                    |  |  |  |  |  |  |
|                                              |                                                                                                    |  |  |  |  |  |  |
|                                              |                                                                                                    |  |  |  |  |  |  |
|                                              |                                                                                                    |  |  |  |  |  |  |
|                                              |                                                                                                    |  |  |  |  |  |  |

Por cualquiera de las dos formas el profesional llegara a esta ventana de inicio del Portal de Hemovigilancia.

El profesional deberá ingresar con su usuario y clave generados. Esto lo llevara a la pagina principal del programa en el entorno de su institución.

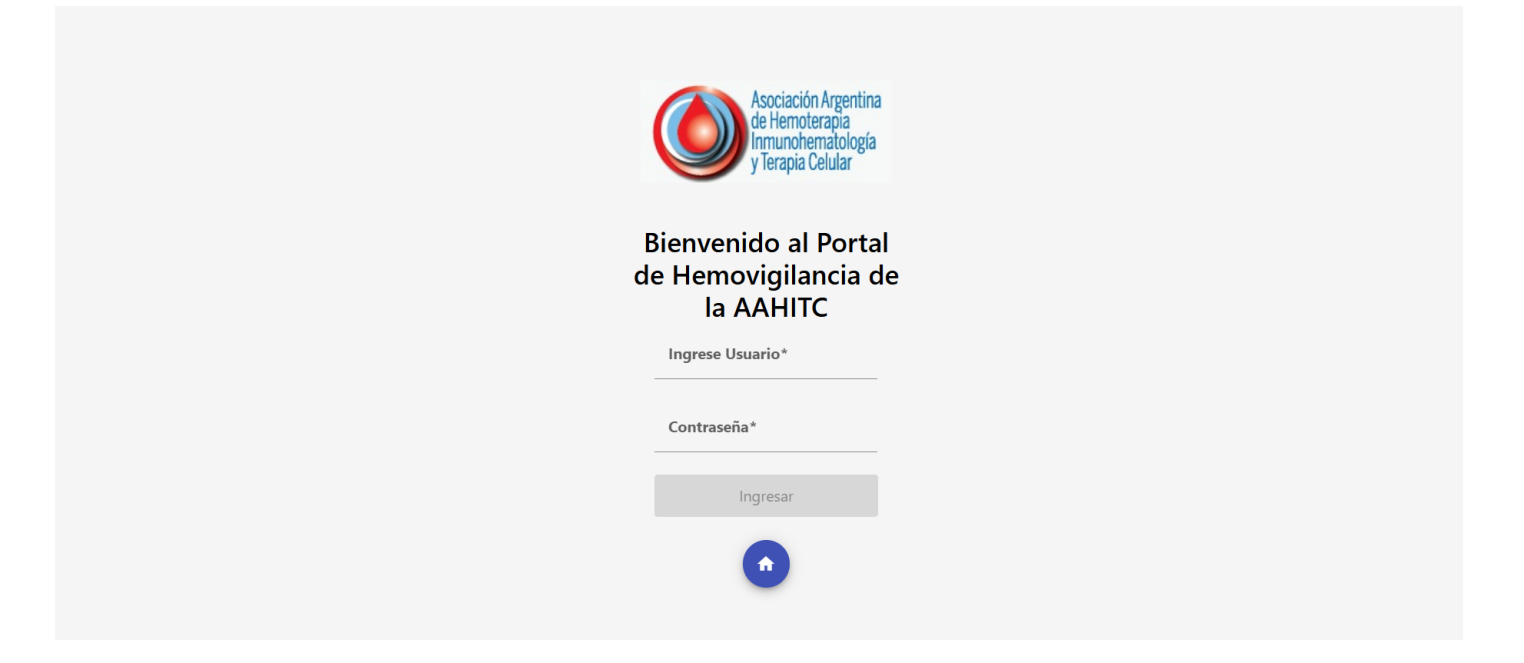

Menú de usuarios de una institución en la que podrán registrar las reacciones adversas y enviarlas a la asociación

| Asociación Argentina<br>de Herrotecapia<br>Innunchematología<br>y Terapia Celular<br>Hemovigilancia | Menú Pr                                 | rincipal D | )atos de la | a Institución 👻 | Reacción Adversa | en la Donaci | ón 🔻 Reacción / | Adversa en la Tr | ansfusión 🔻 | Estadísticas    |                  | Ce             | .errar [→ |  |  |
|----------------------------------------------------------------------------------------------------|-----------------------------------------|------------|-------------|-----------------|------------------|--------------|-----------------|------------------|-------------|-----------------|------------------|----------------|-----------|--|--|
| Hospital He                                                                                         | emoTrans                                |            |             |                 |                  |              |                 |                  |             |                 |                  | Gómez Marcelo  | o         |  |  |
|                                                                                                    |                                         |            |             |                 |                  |              |                 |                  |             |                 |                  |                |           |  |  |
| ,                                                                                                   |                                         |            |             |                 |                  |              |                 |                  |             |                 |                  |                |           |  |  |
|                                                                                                    |                                         |            |             |                 |                  |              |                 |                  |             |                 |                  |                |           |  |  |
|                                                                                                    |                                         |            |             |                 |                  |              |                 |                  |             |                 |                  |                |           |  |  |
| Asociación Ar<br>de Hemotera<br>Inmunohema<br>y Terapia Celu                                        | krgentina<br>apia<br>atología<br>ular M | enú Prir   | ncipal      | Datos de la     | i Institución 🔻  | Reacción     | Adversa en      | la Donación      | ▼ Reacc     | ción Adversa er | la Transfusión 🔻 | r Estadísticas |           |  |  |
| Hemovigilar                                                                                         | ncia                                    |            |             |                 | Modi             | Modificaci   | ón de Datos     |                  |             |                 |                  |                |           |  |  |
| Hospita                                                                                             | al Hemo                                 | Trans      |             | Integrante      | 35               |              |                 |                  |             |                 |                  |                |           |  |  |
|                                                                                                    |                                         |            |             | Carga Esta      | adísticas de Do  | onantes      |                 |                  |             |                 |                  |                |           |  |  |
|                                                                                                    |                                         |            |             | Carga Esta      | áticas de Trans  | fusiones     |                 |                  |             |                 |                  |                |           |  |  |
|                                                                                                    |                                         |            |             | Listados        |                  |              |                 |                  |             |                 |                  |                |           |  |  |

El responsable puede ingresas a la opción de datos de la institución y en la opción integrantes dar de alta a otros responsables dentro del ámbito de la institución los cuales pueden registrar reacciones adversas en el área que fueron autorizados.

## Pantalla de integrantes.

| Ascciación Argentina<br>de Henrolezgia<br>Innunchemátilogia<br>y Terapia Celular<br>Hemovigilancia | Menú Principal Datos de la Institución | ▼ Reacción Adversa en la Donación ▼ Reacción Adversa en la Transfusión ▼ F | Estadísticas Cerrar l                       |
|----------------------------------------------------------------------------------------------------|----------------------------------------|----------------------------------------------------------------------------|---------------------------------------------|
| Integrantes                                                                                        | de la Institucion                      |                                                                            | 8                                           |
| Buscar                                                                                             |                                        |                                                                            |                                             |
| #                                                                                                  | Nombre y Apellido                      | Correo electroncio                                                         | Celular                                     |
| 196                                                                                                | Gomez Marcelo<br>Pérez Santiago        | Opción para dar de All     integrantes nuevos                              |                                             |
| 195                                                                                                | Garcia Miarcelo                        |                                                                            | Elementos por págine: S 💌 1-3 de 3  < < > > |

## Pantalla de integrantes nuevos.

| Asociatión Agerina<br>de Honnelergia<br>y Israpa Calada<br>Hemovigilancia           | oal Datos de la Institución 🔻 Rea | cción Adversa en la Donación 🔻 Reacción Adv  | rersa en la Transfusión 🔻 <b>Estadísticas</b> | Cerrar E→ |
|-------------------------------------------------------------------------------------|-----------------------------------|----------------------------------------------|-----------------------------------------------|-----------|
| Alta de Integrantes                                                                 |                                   |                                              |                                               | 8         |
| Nombre y Apellido                                                                   | Categoría                         | correo                                       | Celular                                       |           |
|                                                                                     |                                   | Confirmar Alta                               |                                               |           |
|                                                                                     |                                   |                                              |                                               |           |
| Ascraidin Agentina<br>de Hemotenga<br>7 trapa Diala<br>Hemovigilancia               | pal Datos de la Institución - Rea | cción Adversa en la Donación ▼ Reacción Adv  | ersa en la Transfusión 👻 <b>Estadísticas</b>  | Cerrar E→ |
| Alta de Integrantes                                                                 |                                   |                                              |                                               | 8         |
| Nombre y Apellido                                                                   | Categoría                         | correo                                       | Celular                                       |           |
| Peralta Pablo                                                                       | Médico                            | peralta@gmail.com                            | 1146893698                                    |           |
|                                                                                     |                                   | Confirmar Alta                               |                                               |           |
| Arcado Agertia<br>International<br>International<br>International<br>Hemovigilancia | al Datos de la Institución 🔻 Rea  | cción Adversa en la Donación 🔻 Reacción Adve | ersa en la Transfusión 👻 <b>Estadísticas</b>  | Cerrar E→ |
| Alta de Integrantes                                                                 |                                   |                                              |                                               | 8         |
| Actualización exitosa                                                               |                                   |                                              |                                               |           |
| Nombre y Apellido                                                                   | Categoría                         | correo                                       | Celular                                       |           |
|                                                                                     |                                   | Confirmar Alta                               |                                               |           |

El alta fue exitosa y al profesional le va a llegar un correo con un token para que de alta su usuario y clave repitiendo los pasos ya descritos mas arriba.